# Українська

## Оновлення екранної довідки

Компанія Philips намагається постійно вдосконалювати свою продукцію. Щоб екранна довідка містила найновішу інформацію, потрібно оновити систему домашнього кінотеатру найновішою версією.

Найновішу довідку можна завантажити з вебсайту www.philips.com/support.

#### Що потрібно?

- Флеш-накопичувач USB ємністю щонайменше 35 Мб. Флеш-накопичувач USB має бути відформатовано з використанням файлової системи FAT або NTFS. Не використовуйте жорсткий диск USB.
- Комп'ютер із доступом до Інтернету.
- Програма архівування, яка підтримує формат файлу ZIP (наприклад, WinZip® для Microsoft® Windows® aбo Stufflt® для Macintosh®).

### Крок 1: Перевірка поточної версії довідки

Перевірте поточну версію екранної довідки, встановленої у системі домашнього кінотеатру. Якщо версія старіша за доступну на вебсайті www.philips.com/support, завантажте та встановіть найновішу екранну довідку.

Дві останні цифри вказують версію екранної довідки, встановленої у системі домашнього кінотеатру. Наприклад, якщо версія системи домашнього кінотеатру "Subsystem SW: 35-00-00-05", то цифри "05" вказують версію встановленої довідки.

- 1 Натисніть кнопку 🕈 (Дім).
- 2 Виберіть [Налаштування], потім натисніть ОК.
- 3 Виберіть [Розшир.] > [Про версію.], потім натисніть ОК.

#### Крок 2: Завантаження найновішої екранної довідки

- 1 Під'єднайте флеш-накопичувач USB до комп'ютера.
- 2 У веб-браузері перейдіть за посиланням на сайт www.philips.com/support.
- 3 На веб-сайті підтримки Philips знайдіть свій виріб, натисніть "User manuals" (Посібники користувача), після чого перейдіть до пункту "User Manual Upgrade Software" (Програмне забезпечення для оновлення посібника користувача).
  - Оновлення довідки доступне у форматі файлу zip.
- 4 Збережіть файл zip у кореневому каталозі флеш-накопичувача USB.
- 5 За допомогою програми архівування розархівуйте файл з оновленням довідки в кореневий каталог флеш-накопичувача USB.
  - Файл "HTSxxxxeDFU.zip", де "xxxx" номер моделі системи домашнього кінотеатру, буде розархівовано в папку UPG\_ALL на флеш-накопичувачі USB.
- 6 Від'єднайте флеш-накопичувач USB від комп'ютера.

## Крок 3: Оновлення екранної довідки

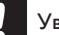

#### Увага!

- Перед тим як під'єднувати флешнакопичувач USB до системи домашнього кінотеатру, переконайтеся, що відділення для дисків закрите і в ньому немає диска.
- 1 Увімкніть телевізор.
- 2 Вставте флеш-накопичувач USB із завантаженим файлом у відповідний роз'єм на системі домашнього кінотеатру.
- З Натисніть кнопку ♠ (Дім).
- 4 Натисніть на пульті дистанційного керування **338**.
  - Виконайте вказівки на екрані телевізора, щоб підтвердити оновлення. Під час оновлення не вимикайте домашній кінотеатр і не виймайте USB-накопичувач.
- 5 Від'єднайте флеш-накопичувач USB від системи домашнього кінотеатру.

#### Попередження

- Якщо під час оновлення станеться збій в електропостачанні, не від'єднуйте флешнакопичувач USB від системи домашнього кінотеатру.
- Якщо під час оновлення виникає помилка, спробуйте ще раз. Якщо помилка виникає знову, зверніться до Центру обслуговування клієнтів Philips.